# ALUNO

### **ORIENTAÇÕES GERAIS - ALUNO**

- Poderá ser realizada de acordo com o interesse e afinidade, do estudante, podendo ser na área de graduação, pesquisa e cultura e extensão universitária;
- As AAC criadas devem estar disponíveis para seleção pelo estudante, incluindo lista das atividades credenciadas para lhe possibilitar eleger aquelas que pretenda realizar. No caso de inexistir uma lista das atividades credenciadas, ou se houver preferência do estudante por atividade não credenciada, a validade dos créditos obtidos somente será efetivada após ouvidas as comissões competentes.

# **ORIENTAÇÕES GERAIS - ALUNO**

- Será integralizado 01 (um) "crédito trabalho" em cada bloco de 30 horas de AAC realizadas.
- As Comissões de Graduação, Cultura e Extensão Universitária e de Pesquisa poderão estabelecer outras formas de avaliação do desempenho dos estudantes para as AAC mediante deliberação de caráter geral.

|                                        | Universi                  | dade de São Paulo                                         |
|----------------------------------------|---------------------------|-----------------------------------------------------------|
|                                        | Sistema de Graduação      | Aluno   <b>Alterar Senha   Alterar Email   Sair</b>       |
| Publico                                |                           |                                                           |
| Calendária USP                         |                           |                                                           |
| Disciplinas                            |                           |                                                           |
| Guia USP acessível                     |                           | 111 TATATA                                                |
| Informações acadêmicas                 |                           |                                                           |
| Matrícula interativa                   |                           | Web                                                       |
| Programa de Formação de<br>Professores |                           |                                                           |
| Turmas                                 |                           | Créditos I Fale conosco                                   |
|                                        |                           | © 1999 - 2015 - Departamento de Informática da Codage/USP |
| Página Inicial                         |                           |                                                           |
| Mapa do Site                           |                           |                                                           |
| Calendário de recuperação              |                           |                                                           |
| Sugestões                              |                           |                                                           |
| Sair                                   |                           |                                                           |
| Administração                          |                           |                                                           |
| Acompanhamentos                        | le.                       |                                                           |
| Emissão de documentos                  | - P                       |                                                           |
| Gestão de bolsas                       | (h-                       |                                                           |
| Matrícula                              | þ.                        |                                                           |
| Requerimento                           | Requerimento de matrícula |                                                           |
| Opção de curso                         | Atividades Acadêmicas     |                                                           |
| Programa USP iFriends                  | complementares - AAC      | NU IVIENU, CLICAK EIVI KEQUEKIIVIENTU >                   |
| Cartões USP                            |                           |                                                           |
| Avisos                                 |                           |                                                           |
| SIGA                                   | ŀ                         | A LIVIDADES ACADEMICAS COMPLEMENTARES - AA                |
| Gestão de Estágios                     |                           |                                                           |
| Estágios                               | (iii)                     |                                                           |

|                           |     | Universidade de São Paulo                                                            |                                             |
|---------------------------|-----|--------------------------------------------------------------------------------------|---------------------------------------------|
|                           |     | BRASIL                                                                               | Aluno   Alterar Senha   Alterar Email   Sai |
| Público                   |     | Requerimento > Atividades Acadêmicas Complementares - AAC                            |                                             |
| Ajuda                     |     | Requerimento de matrícula Atividades Acadêmicas Complementares - AAC                 |                                             |
| Calendário USP            |     |                                                                                      |                                             |
| Disciplinas               |     |                                                                                      | Consultar Fluxo                             |
| Guia USP acessível        |     |                                                                                      |                                             |
| Informações acadêmicas    |     | Buscar Atividade Acadêmica Complementar Histórico                                    |                                             |
| Matrícula interativa      |     |                                                                                      |                                             |
| Programa de Formação de   | 2   | Preencha pelo menos um dos seguintes campos:                                         |                                             |
| Turmas                    |     | Programa:* 1 - Bacharelado em Lazer e Turismo (ativo) ▼                              |                                             |
| Idinas                    |     | Buscar Limpar                                                                        |                                             |
| Acesso restrito           |     |                                                                                      |                                             |
| Página Inicial            |     |                                                                                      |                                             |
| Mapa do Site              |     | Créditos   Fale conosco<br>© 1999 - 2015 - Departamento de Informática da Codage/USP |                                             |
| Calendário de recuperação |     |                                                                                      |                                             |
| Sugestões                 |     |                                                                                      |                                             |
| Sair                      |     |                                                                                      |                                             |
| Administração             |     |                                                                                      |                                             |
| Acompanhamentos           | ŀ   |                                                                                      |                                             |
| Emissão de documentos     | j.  | O PROGRAMA ATIVO É SELECIONADO                                                       |                                             |
| Gestão de bolsas          | ŀ   |                                                                                      |                                             |
| Matrícula                 | ŀ   |                                                                                      |                                             |
| Requerimento              | ŀ   | AUTOMATICAMENTE.                                                                     |                                             |
| Opção de curso            |     |                                                                                      |                                             |
| Programa USP iFriends     |     |                                                                                      |                                             |
| Cartões USP               |     | ALUNO DEVE CLICAR EM BUSCAR.                                                         |                                             |
| Avisos                    |     |                                                                                      |                                             |
| SIGA                      | ЦР. |                                                                                      |                                             |
| Gestão de Estágios        |     |                                                                                      |                                             |
| Estágios                  | ŀ   |                                                                                      |                                             |

|                                                                                                    |                         |                                                                          |                                                                  |                          |                                                   |                                |        | Friend Friterar Sein |
|----------------------------------------------------------------------------------------------------|-------------------------|--------------------------------------------------------------------------|------------------------------------------------------------------|--------------------------|---------------------------------------------------|--------------------------------|--------|----------------------|
|                                                                                                    |                         | Requerimento > Atividades Academicas C                                   | omplementares - AAC                                              |                          |                                                   |                                |        |                      |
| lendário Escolar                                                                                                    | þ                       | Requerimento de Matrícula Atividades                                     | Acadêmicas Complementar                                          | es - AAC                 |                                                   |                                |        |                      |
| irsos de ingresso                                                                                                    |                         |                                                                          |                                                                  |                          |                                                   |                                |        |                      |
| sciplina                                                                                                    | <i>P</i>                |                                                                          |                                                                  |                          |                                                   |                                |        | Consultar Flux       |
| litais                                                                                                    |                         |                                                                          |                                                                  |                          |                                                   |                                |        |                      |
| ŧQ                                                                                                    | P                       | Buscar Atividade Acadêmica                                               | Complementar Histór                                              | rico                     |                                                   |                                |        |                      |
|                                                                                                    |                         | Programa: 1 - Ciências Sociais                                           | (ativo)                                                          |                          |                                                   |                                |        |                      |
| atrícula                                                                                                    | Þ                       | riograma. 1 occida occas                                                 | (divo)                                                           |                          |                                                   |                                |        |                      |
| rade horária                                                                                                    |                         | Atividades                                                               |                                                                  |                          |                                                   |                                |        | •                    |
| companhamentos                                                                                                    | 1                       | Nome da Atividade                                                        | Ano/Semestre                                                     | Carga Horária Solicitada | Carga Horária Aprovada                            | Situação                       | Motivo | Vertente             |
| Norman Company                                                                                                    | -)                      | Cursos Extracurriculares EAD                                             | 2020/2                                                           | 6                        | 0                                                 | Enviado para o Serviço de Gra  |        |                      |
| artão USP                                                                                                    |                         | Iniciação Científica                                                     | 2020/1                                                           | 20                       | 10                                                | Deferido pelo Presidente da Co |        | Pesquisa             |
| artão USP<br>nissão de documentos                                                                                                    | Þ                       |                                                                          |                                                                  | P                        | •                                                 | 10                             |        | Vari 2 da 2          |
| artão USP<br>nissão de documentos<br>oção de curso                                                                                                    | þ                       | 🕂 Incluir 🥖 A erar/Consultar                                             | 🝵 Excluir 🗶 Cancelar 🛛                                           | Parecer Pig              | ina 1 de 1 es el 20 v                             |                                |        | Ver 1 - Z de Z       |
| artão USP<br>nissão de documentos<br>xção de curso<br>tágio pago pela USP                                                                                                    | ₽<br>₽                  | + Incluir Alterar/Consultar                                              | 🐞 Excluir 🗙 Cancelar 🕐<br>irso 🝈 Histórico                       | parecer 🛛 🖛 🛹 Pág        | ina 1 de 1 🔛 🖬 20 🗸                               | ~ ~ ~ ~ ~ ~                    |        |                      |
| artão USP<br>missão de documentos<br>pção de curso<br>tágio pago pela USP<br>ograma de Bolsas                                                                                 | )<br>)<br>)             | + Induir / Alerar/Consultar<br>Recurso of Parecer de Recu<br>PAR         | <ul> <li>Excluir X Cancelar @</li> <li>INCLU</li> </ul>          | IR NOVA                  | ina 1 de 1 🔛 M 20 🗸                               | ÇÃO DE A                       | AC, AI | LUNO                 |
| artão USP<br>nissão de documentos<br>oção de curso<br>tágio pago pela USP<br>ograma de Bolsas<br>ique Social: agendar ho                                                      | ):<br>):<br>):<br>rário | + Induir / A grar/Consultar                                              | Excluir X Cancelar (<br>rso () Histórico                         | VIR NOVA                 | ina 1 de 1 in 1 20 v                              | <b>ÇÃO DE A</b>                | AC, AI | LUNO                 |
| irtão USP<br>nissão de documentos<br>oção de curso<br>tágio pago pela USP<br>ograma de Bolsas<br>ique Social: agendar ho<br>m a Assistente Social                             | )-<br> -<br>rário       | + Induir / A grar/Consultan<br>, Recurso - Parecer de Recu<br>PAR<br>DEV | Excluir & Cancelar (<br>IISO () Histórico<br>A INCLU<br>E CLICAR |                          | ina 1 de 1 <b>De 1</b> de 20 v<br><b>SOLICITA</b> |                                | AC, AI | LUNO                 |
| artão USP<br>missão de documentos<br>pção de curso<br>stágio pago pela USP<br>rograma de Bolsas<br>lique Social: agendar ho<br>om a Assistente Social<br>rograma USP iFriends | )-<br> -<br>rário       | + Incluir / A erar/Consultar<br>Recurso () Parecer de Recu<br>PAR        | Excluir X Cancelar (<br>A INCLU<br>E CLICAR                      | IR NOVA                  | ina 1 de 1 P 1 20 V<br>SOLICITA                   | ÇÃO DE A                       | AC, AI | LUNO                 |

| Incluir Atividade                                                        | ×                                  |
|--------------------------------------------------------------------------|------------------------------------|
| Os campos marcados com * são de preenchimento obrigatório.               | * Campo obrigatório                |
| Atividade:* Selecione                                                    | v                                  |
| Área da atividade: * 🔄 Selecione 💙 (Resolução CoG, CoCEx e CoPq Nº 7788) |                                    |
| Ano/Semestre:*                                                           |                                    |
| Título:*                                                                 |                                    |
|                                                                          |                                    |
|                                                                          |                                    |
| Arquivo(s):                                                              |                                    |
|                                                                          |                                    |
|                                                                          |                                    |
|                                                                          |                                    |
|                                                                          |                                    |
|                                                                          | Salvar Encaminhar para análise     |
|                                                                          |                                    |
| ATIVIDADES: SELECIONA UMA DENTRE AS ATIVIDADES PF                        | RÉ-CADASTRADAS NO SISTEMA.         |
|                                                                          |                                    |
| AREA DE ATIVIDADE (VERTENTE): ENSINO, PESQUISA E C                       | CULTURA E EXTENSÃO (CADA ATIVIDADE |
|                                                                          | ΑΛΑΡΡΕΓΕΝΤΑΡΆ Ας ΟΡΟΘΕς            |
| PODE PERTEINCER À UIVIÀ OU IVIAIS VERTEINTES, O SISTEIV                  | IA APRESENTARA AS OPÇUES.          |
| ANO/SEMESTRE INSERE O ANO E SEMESTRE OLIE APARE                          | CERÁ ΝΟ ΗΙSTÓRICO                  |
| ANO/SEMESTICE. INSERE O ANO E SEMESTICE QUE ALARE                        |                                    |
| ΓÍΤULO: INSERE Ο TITULΟ (DESCRICÃO) DA AAC                               |                                    |
|                                                                          |                                    |
| NÍCIO: SELECIONA A DATA DE INÍCIO DA ATIVIDADE.                          |                                    |
|                                                                          |                                    |
| ΙΜ΄ SELECIONA Α DATA ΕΙΜ DA ΑΤΙVIDADE                                    |                                    |

**CARGA HORÁRIA: INSERE A CARGA HORÁRIA SOLICITADA** 

PRÓ-REITORIA DE GRADUAÇÃO ARQUIVO(S): CARREGA O ARQUIVO QUE COMPROVARÁ A ATIVIDADE (NÃO HÁRESTRIÇÕES DE

| Incluir Atividade                                                               |                                                      |        |                         |
|---------------------------------------------------------------------------------|------------------------------------------------------|--------|-------------------------|
| Os campos marcados com * são de preenchimento                                   | obrigatório.                                         |        |                         |
| Atividade:*                                                                     | Atividades Esportivas                                |        | ~                       |
| Área da atividade: *                                                            | Ensino V (Resolução CoG, CoCEx e CoPq Nº 7788)       |        |                         |
| Ano/Semestre:*                                                                  | 2020/2                                               |        |                         |
| Título:*                                                                        | Atividades cognitivas para idosos                    |        |                         |
| Início:                                                                         | 07/12/2020                                           |        |                         |
| Fim:                                                                            | 12/12/2020                                           |        |                         |
| Carga Horária (horas):                                                          | 300                                                  |        |                         |
| No desenvolvimento desta AAC está<br>envolvida a participação de Docente USP?:* | Sim                                                  |        |                         |
| Docente:*                                                                       | 81026                                                |        |                         |
| Arquivo(s):                                                                     | Escolher arquivo Nenhum arquivo selecionado Cancelar |        |                         |
|                                                                                 | Anexar arquivo                                       | •      | •                       |
|                                                                                 |                                                      | Salvar | Encaminhar para análise |

APÓS SELECIONADOS TODOS OS ITENS, LOGO APÓS A CARGA HORÁRIA APARECEÁ UMA PERGUNTA NOVA:

"NO DESENVOLVIMENTO DESTA AAC ESTÁ ENVOLVIDA A PARTICIPAÇÃO DE DOCENTE USP?"

SE SIM: O ALUNO DEVERÁ INDICAR O NÚMERO USP DO DOCENTE OU EFETUAR UMA PROCURA,

**CLICANDO NOS TRÊS PONTINHOS APRESENTADOS PELO SISTEMA.** 

Buscar Atividade Acadêmica Complementar H

Programa: 1 - Bacharelado em Administração (ativo)

| Atividades                             |              |                          |                        |                                        |        |                    |  |
|----------------------------------------|--------------|--------------------------|------------------------|----------------------------------------|--------|--------------------|--|
| Nome da Atividade                      | Ano/Semestre | Carga Horária Solicitada | Carga Horária Aprovada | Situação                               | Motivo | Vertente           |  |
| Atividades de Cultura e Extensão       | 2020/1       | 8                        | 0                      | Aguardando envio                       |        | Cultura e Extensão |  |
| atividades de Cultura e Extensão       | 2020/2       | 10                       | 10                     | Recurso deferido pelo Presidente da CC |        | Cultura e Extensão |  |
| Atividades Esportivas                  | 2020/2       | 20                       | 20                     | Deferido pelo Presidente da Comissão o |        | Pesquisa           |  |
| Atividades de Cultura e Extensão       | 2020/2       | 1                        | 1                      | Recurso deferido pela Comissão de Gra  |        | Cultura e Extensão |  |
| tividades Esportivas                   | 2020/2       | 500                      | 480                    | Deferido pelo Coordenador de curso     |        | Ensino             |  |
| atividades Esportivas                  | 2020/1       | 888                      | 888                    | Deferido pelo Coordenador de curso     |        | Ensino             |  |
| tividades Esportivas                   | 2020/2       | 500                      | 500                    | Deferido pelo Coordenador de curso     |        | Ensino             |  |
| tividades Esportivas                   | 2019/2       | 200                      | 0                      | Indeferido pelo Coordenador de Curso   |        | Ensino             |  |
| tividades Esportivas                   | 2020/2       | 300                      | 0                      | Aguardando envio                       |        | Ensino             |  |
| Congressos, Seminários, Palestras, Cor | 2020/1       | 200                      | 0                      | Aguardando envio                       |        | Pesquisa           |  |
| rojeto Rondon                          | 2021/1       | 100                      | 0                      | Aguardando envio                       |        | Cultura e Extensão |  |

Créditos | Fale conosco © 1999 - 2021 - Superintendência de Tecnologia da Informação/USP

IMPORTANTE: É NECESSÁRIO QUE O ALUNO NÃO ESQUEÇA DE ENVIAR O REQUERIMENTO DE AAC, PARA QUE A SITUAÇÃO SEJA ALTERADA DE "AGUARDANDO ENVIO" PARA "ENVIADO PARA O SERVIÇO DE

**GRADUAÇÃO**".

| Atividades                                          |               |                          |                        |                                                         |        |                              |
|-----------------------------------------------------|---------------|--------------------------|------------------------|---------------------------------------------------------|--------|------------------------------|
| Nome da Atividade                                   | Ano/Semestre  | Carga Horária Solicitada | Carga Horária Aprovada | Situação                                                | Motivo | Vertente                     |
| Atividades culturais como recitais, o               | 2019/2        | 0                        | 0                      | Encaminhado para o Coordenador de Curso                 |        | Cultura e Extensão           |
| Estágios não obrigatórios                           | 2019/1        | 0                        | 0                      | Enviado para o Serviço de Graduação                     |        | Ensino                       |
| Iniciação Científica                                | 2020/2        | 40                       | 40                     | Encaminhado para o Presidente da Comissão de Pesquisa   |        | Pesquisa                     |
| Empresa Júnior                                      | 2019/2        | 0                        | 0                      | Aguardando envio                                        |        | Cultura e Extensão           |
| Participação em grupos musicais e                   | 2020/1        | 0                        | 0                      | Enviado para o Serviço de Graduação                     |        | Cultura e Extensão           |
| Empresa Júnior<br>Participação em grupos musicais e | 2019/2 2020/1 | 0                        | 0                      | Aguardando envio<br>Enviado para o Serviço de Graduação |        | Cultura e Ex<br>Cultura e Ex |

Créditos | Fale conosco © 1999 - 2021 - Superintendência de Tecnologia da Informação/USP

APÓS CRIADA A SOLICITAÇÃO, O ALUNO SERÁ NOTIFICADO SOBRE O ANDAMENTO, POR E-MAIL, E TAMBÉM PODERÁ ACOMPANHAR PELA OPÇÃO "HISTÓRICO".

#### **RECURSO – ALUNO**

 No menu, clicar em Requerimento > Atividades Acadêmicas Complementares – AAC
 O programa ativo é selecionado automaticamente. Aluno deve clicar em Buscar.
 O aluno visualiza todas as atividades que solicitou.

|                                                                                  | Universidad                                  | e de São                                      | Paulo                               |                                                     |                             |                            |
|----------------------------------------------------------------------------------|----------------------------------------------|-----------------------------------------------|-------------------------------------|-----------------------------------------------------|-----------------------------|----------------------------|
|                                                                                  | BRASIL                                       |                                               |                                     |                                                     | Aluno   Al                  | iterar Senha   Alterar Ema |
|                                                                                  | Requerimento > Atividades Acadêm             | nicas Complementare                           | s - AAC                             |                                                     |                             |                            |
| Ajuda                                                                            | Requerimento de matrícula Ativ               | vi <mark>dade</mark> s Acadêmicas C           | omplementares - AAC                 |                                                     |                             |                            |
| Calendário USP                                                                   |                                              |                                               |                                     |                                                     |                             |                            |
| Disciplinas                                                                      |                                              |                                               |                                     |                                                     |                             | Consultar Flux             |
| Guia USP acessível<br>Informações acadêmicas<br>Matrícula interativa             | Buscar Atividade Acad                        | êmica Complement                              | ar Histórico                        |                                                     |                             |                            |
| Programa de Formação de 👘<br>Professores                                         | Atividades                                   | ativo)                                        |                                     |                                                     |                             | 0                          |
| Turmas                                                                           | Nome da Atividade                            | Ano/Semestre                                  | Carga Horária Solicitada            | Carga Horária Aprovada                              | Situação                    | Motivo                     |
| Acesso restrito                                                                  | Atividades Esportivas                        | 2015/1                                        | 200                                 | 0                                                   | Indeferido pelo Coordenador |                            |
| Página Inicial<br>Mapa do Site<br>Calendário de recuperação<br>Sugestões<br>Caia | + Incluir & Alterar/Cor<br>Cancelar D Parece | nsultar 🝵 Excluir<br>🛧 Recurso<br>M Histórico | u≪ Página [                         | 1 de 1 🕨 ⊨ 20 ▼                                     |                             | Ver 1 - 1 de 1             |
| Sair<br>Administração                                                            | 50                                           |                                               | Crédito<br>© 1999 - 2015 - Departam | s   Fale conosco<br>ento de Informática da Codage/I | JSP                         |                            |

#### **RECURSO – ALUNO**

| TST                                    | Universi               | idade de São Paulo                               |                                      |                                         |
|----------------------------------------|------------------------|--------------------------------------------------|--------------------------------------|-----------------------------------------|
|                                        | Requerimente > Ativida | des Acadômicas Complementares - AAC              | Auno                                 | Alterar Senha   Alterar Email   Sair    |
|                                        |                        | des Academicas comprementares Asic               |                                      | <del>////</del> //////                  |
| Ajuda                                  | Requerimento de mati   | ncula Atividades Academicas Complementares - AAC |                                      |                                         |
| Calendário USP                         |                        |                                                  |                                      |                                         |
| Disciplinas                            |                        |                                                  |                                      | Consultar Fluxo                         |
| Guia USP acessivel                     | Recurso                |                                                  |                                      |                                         |
| Informações acadêmicas                 | Os campos marcados com | * são de preenchimento obrigatório.              |                                      | 8111111                                 |
| Matrícula interativa                   | Atividade:             | Atividades Esportivas                            |                                      | 61111111                                |
| Programa de Formação de<br>Professores |                        |                                                  |                                      | C//////X                                |
| Turmas                                 | Ano/ Semestre:         | 2010/1                                           |                                      | 1////0                                  |
| had had a had a had a h                | Título:                | Força e Resistência                              |                                      | Motivo                                  |
| Acesso restrito                        | Início:                | 02/09/2014                                       |                                      | /////////////////////////////////////// |
| Página Inicial                         | Fim:                   | 01/12/2014                                       |                                      | 11/1/11/1                               |
| Mapa do Site                           | Carga Horária (horas): | 200                                              |                                      | Ver 1 - 1 de 1                          |
| Calendario de recuperação              | Arquivo(s):            | ECA.pdf                                          |                                      | 0///////                                |
| Sugestões                              | Justificativa:*        |                                                  |                                      |                                         |
| Sair                                   |                        |                                                  |                                      |                                         |
| Acompanhamontos                        | Arquivo(c) nara        |                                                  |                                      |                                         |
| Emissão do documentos                  | Recurso:               | Anexar arquivo                                   |                                      | 11/1/1/11                               |
| Costão do bolcor                       |                        |                                                  |                                      |                                         |
| Matrícula                              |                        |                                                  | Encaminhar para Serviço de Graduação | 1                                       |
| Requerimento                           | H-                     | 1111111111111111                                 | 111111111111111111111111             |                                         |
| Opção de curso                         |                        |                                                  |                                      |                                         |
| opçao de curso                         |                        |                                                  |                                      |                                         |

### O ALUNO DEVE JUSTIFICAR A SOLICITAÇÃO DE RECURSO.

#### EXISTE TAMBÉM A POSSIBILIDADE DE ANEXAR NOVOS ARQUIVOS.